×

## SAMSUNG SGH-i780: Istruzioni per impostazione del punto di accesso internet

- 1. Selezionare Start -> impostazioni
- 2. selezionare scheda connessioni
- 3. selezionare l'icona connessioni
- 4. selezionare "Gestisci connessioni esistenti": se non c'e' la connessione TIM internet selezionare "Nuova.."
- 5. immettere nel campo "nome connessione" TIM internet e nel riquadro "selezionare un modem" dal menu' a tendina scegliere "linea cellulare (GPRS)";
- 6. selezionare "avanti"
- 7. inserire il "nome punto di accesso": ibox.tim.it;
- 8. selezionare "avanti"
- 9. lasciare vuoti i campi nome utente password e dominio
- 10. selezionare fine
- 11. selezionare la scheda "Impostazioni proxy" e disattivare eventualmente la voce "Questa rete utilizza un server proxy per la connessione a Internet"

From: https://wiki.unitn.it/ - **Wiki UniTn** 

Permanent link: https://wiki.unitn.it/pub:samsungsgh-i780

Last update: 2009/05/12 11:59